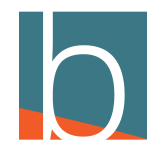

# **Configuring DAVE Settings**

14 Steps

Created by

Creation Date

Bridge CARE Team

December 16, 2022

Last Updated

December 21, 2022

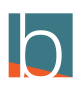

## **Click on Tools**

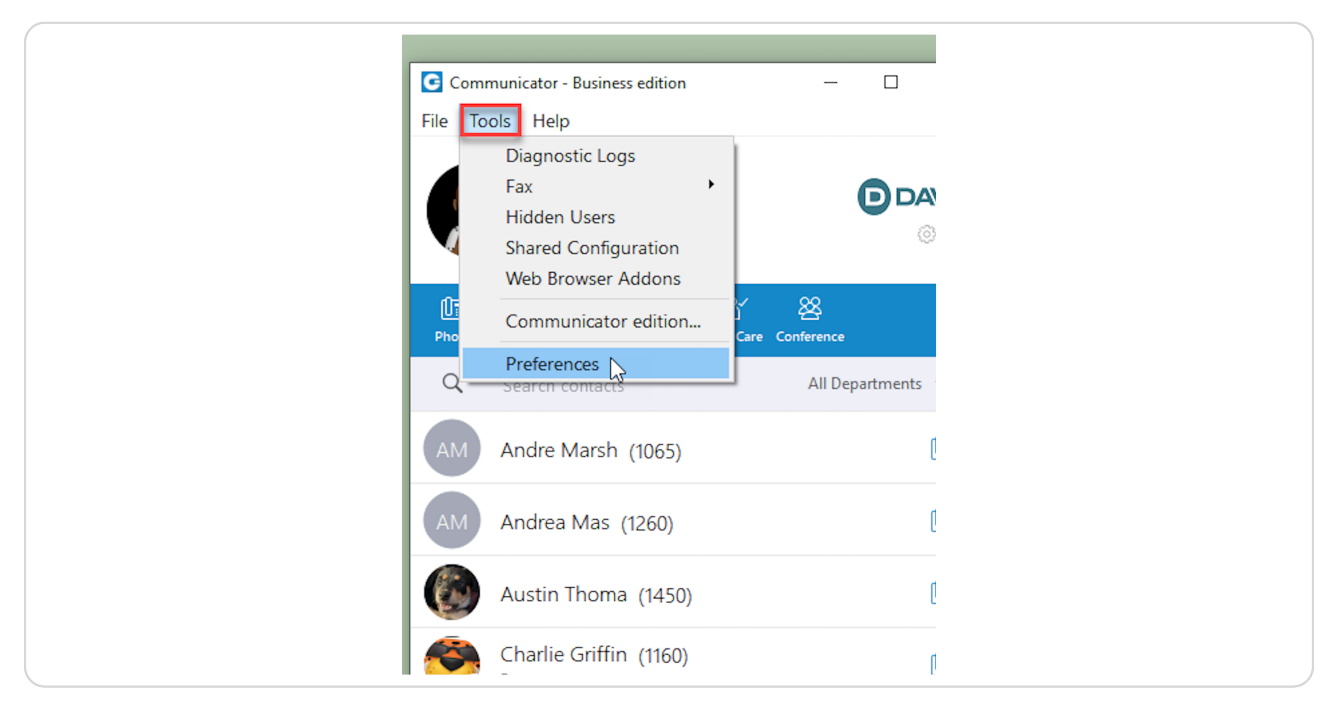

#### STEP 2

## **Click Preferences**

| File       Tools       Help         Diagnostic Logs       Fax       Image: Comparison of the series of the series of th | G Commu            | nicator - Business edition                                                                                                    | >               |
|----------------------------------------------------------------------------------------------------|--------------------|----------------------------------------------------------------------------------------------------|-----------------|
| Diagnostic Logs   Fax   Hidden Users   Shared Configuration   Web Browser Addons   Communicator edition   Communicator edition   Preferences   Search contacts   All Departments All Andrea Mas (1260) Austin Thoma (1450) Charlie Griffin (1160) Busy                                                                                                    | File Tools         | Help                                                                                                    |                 |
| AMAndre Marsh (1065)AMAndrea Mas (1260)Image: Austin Thoma (1450)Image: Charlie Griffin (1160)Busy                                                                                                    | F<br>F<br>Pho<br>Q | Diagnostic Logs<br>Fax +<br>Hidden Users<br>Shared Configuration<br>Web Browser Addons<br>Communicator edition<br>Preferences | Care Conference |
| AMAndrea Mas (1260)Image: Austin Thoma (1450)Image: Charlie Griffin (1160)Busy                                                                                                    | AM A               | andre Marsh (1065)                                                                                                    | 01              |
| Austin Thoma (1450)Image: Charlie Griffin (1160)BusyCharlie Griffin (1160)                                                                                                    | AM A               | ndrea Mas (1260)                                                                                                    | 0=              |
| Charlie Griffin (1160)                                                                                                    | <b>(</b>           | Austin Thoma (1450)                                                                                                    | Û               |
|                                                                                                    | G B                | Charlie Griffin (1160)<br><sup>usy</sup>                                                                                      | Ū               |

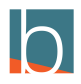

# Launch Application at startup

| ppy of<br>ary 20 |               | Communicator - Business edition ×                                                                                                    |
|------------------|---------------|----------------------------------------------------------------------------------------------------|
|                  | G Preferences |                                                                                                    |
| ango<br>sktop    | Preferences   |                                                                                                    |
|                  | General       | General settings                                                                                                    |
|                  | Contacts      | E Log In automatically on startup                                                                                                    |
|                  | Phone         | Fix application scaling issues (Note: application restart is required) This option turns off scaling in the application to prevent it from being too large Set default program associations (tel://, sip://, callto:// etc) |
|                  | Audio         | Language                                                                                                    |
|                  | Video         | English (default) V Add language (Note: application restart is required                                                                                                    |
|                  | Meeting       | Always on Top                                                                                                    |

### STEP 4

# Click Log in automatically on startup

| Copy of<br>Juary 20 | Communicator - Business edition — 🗆 🗙                                                                                                    |
|---------------------|----------------------------------------------------------------------------------------------------|
|                     | C Preferences                                                                                                    |
| Tango<br>Desktop    | Preferences                                                                                                    |
|                     | General General settings                                                                                                    |
|                     | Contacts                                                                                                    |
|                     | Phone This option turns off scaling in the application to prevent it from being too large Set default program associations (tel://, sip://, callto:// etc) |
|                     | Audio                                                                                                    |
|                     | Video English (default) ~ Add language (Note: application restart is require                                                                               |
|                     | Meeting Always on Top                                                                                                    |
|                     | Please select one of the following options:                                                                                                    |

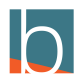

## **Click on Audio**

The audio will be on the left side

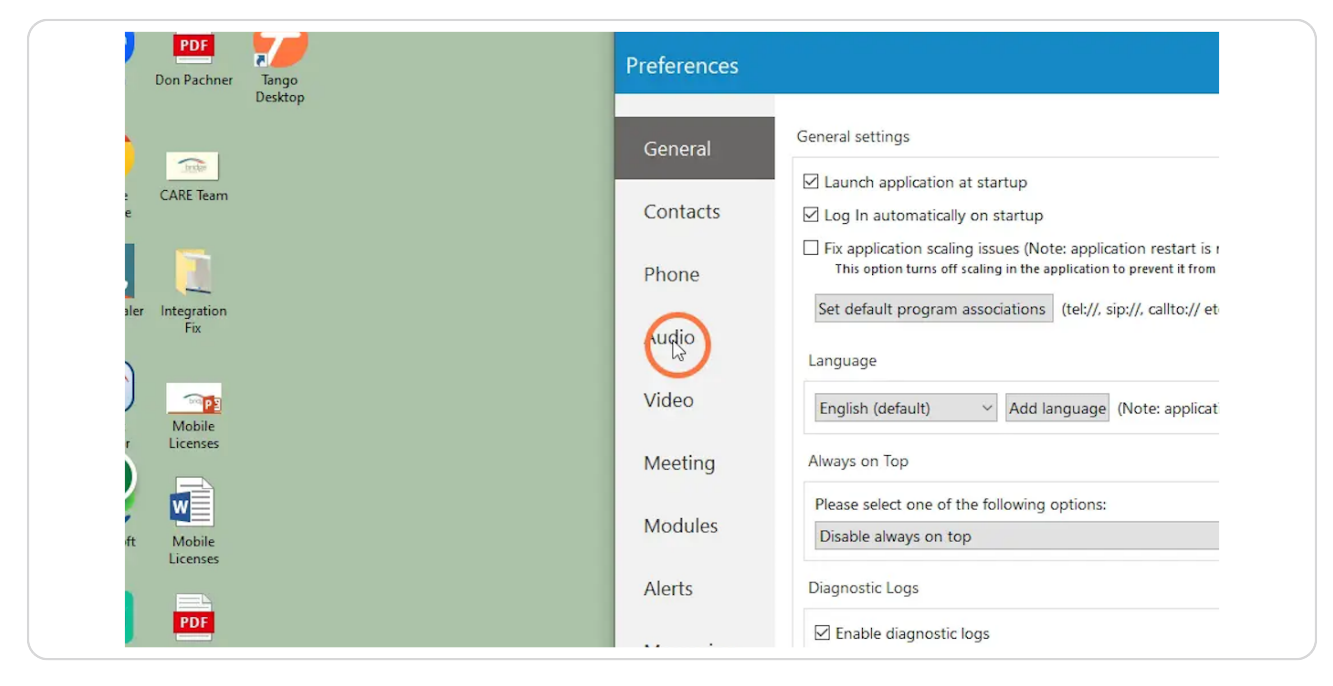

#### STEP 6

## Select your microphone from the Microphone drop-down

| G Preferences |                                                                       |
|---------------|-----------------------------------------------------------------------|
| Preferences   |                                                                       |
|               | Audio Devices Meeting                                                 |
| General       | Audio devices                                                         |
| Contacts      | Microphone                                                            |
| Phone         | Default device                                                        |
| Phone         | Headset Microphone (Yealink UH3)                                      |
| Audio         | Ringing device                                                        |
| Video         | Default device V 🖒 Test                                               |
| , acc         | Refresh audio devices                                                 |
| Meeting       | Plantronics Jabra EPOS Sennheiser Yealink                             |
| Modules       | Enable Plantronics headset support     Plantronics module is stopped. |
| Alerts        | Device information                                                    |

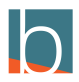

```
STEP 7
```

# Select your headset from the Speaker drop-down

|           | Auto Devices I Martin                                                                                                    |
|-----------|----------------------------------------------------------------------------------------------------|
| General   | Audio Devices Meeting Audio devices                                                                                                    |
| Contacts  | Microphone                                                                                                    |
| Phone     | Headset Microphone (Yealink UH36)                                                                                                    |
| Audio     | Default device                                                                                                    |
| Video     | Headset Earphone (Yealing, UH36)           Sceptre C27 (NVIDIA High Definition Audio)           Sceptre C27 (NVIDIA High Definition Audio) |
| Meeting   | Echo Cancelling Speakerphone (2- BCC950 ConferenceCam)<br>Refresh audio devices                                                            |
| Modules   | Plantronics Jabra EPOS Sennheiser Yealink                                                                                                  |
| Alerts    | Plantronics module is stopped.                                                                                                    |
| Messaging | Device mornation                                                                                                    |

## STEP 8

## Click on ringing device

This is asking you where you want to hear your phone ring

| General  | Audio devices                                                                                                    |
|----------|----------------------------------------------------------------------------------------------------|
| Contacts | Microphone                                                                                                    |
|          | Headset Microphone (Yealink UH36)                                                                                           |
| Phone    | Speaker                                                                                                    |
| . II     | Headset Earphone (Yealink UH36) V 0() Test                                                                                  |
| Audio    | Ringing device                                                                                                    |
| ) (idaa  | Default device                                                                                                    |
| Meeting  | Headset Earphone (Yealink UH36)<br>Sceptre C27 (NVIDIA High Definition Audio)<br>Sceptre C27 (NVIDIA High Definition Audio) |
| 5        | Echo Cancelling Speakerphone (2- BCC950 ConferenceCam)<br>Plantronics Jabra EPOS Sennheiser Yealink                         |
| Modules  | Enable Plantronics headset support                                                                                          |
| Alerts   | Plantronics module is stopped.<br>Device information                                                                        |
|          |                                                                                                    |

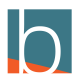

## **Click Alerts**

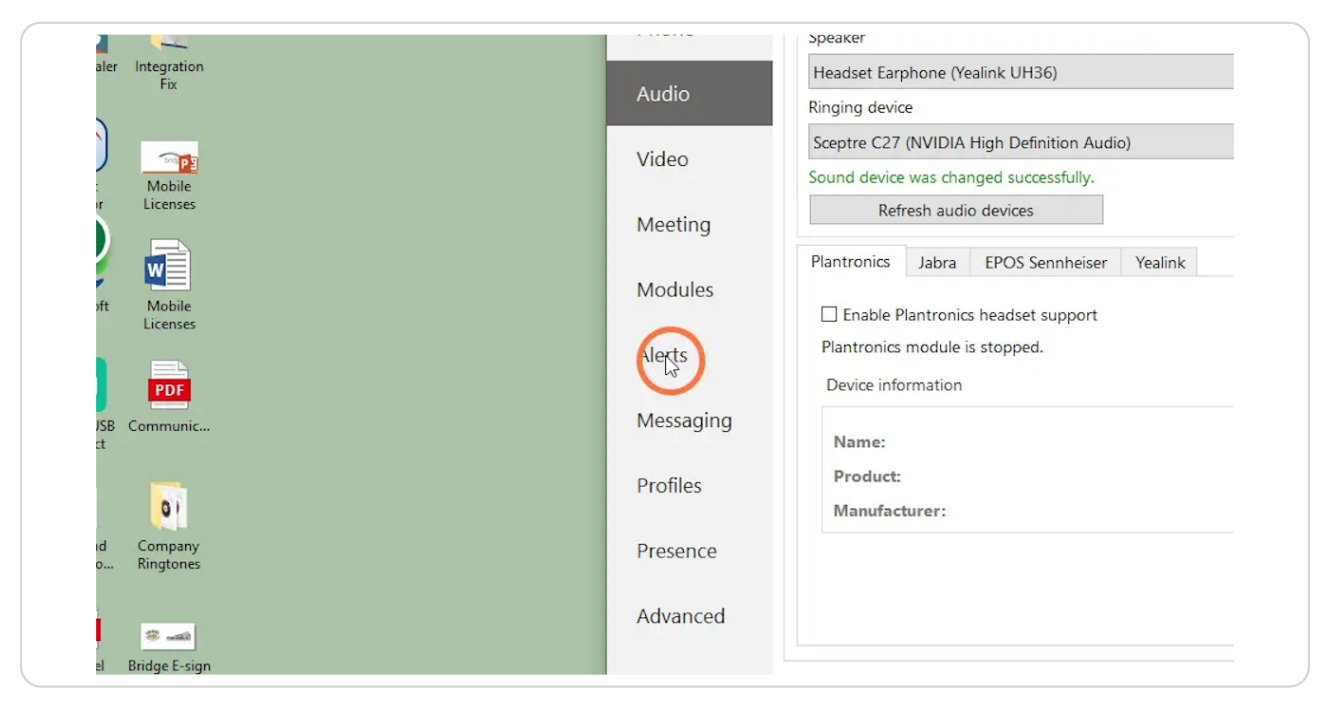

#### STEP 10

## Select Bring application to front when I receive a call

| opy of<br>uary 20 |               | Communicator - Business edition — 🗆 🗙                                                       |
|-------------------|---------------|---------------------------------------------------------------------------------------------|
|                   | C Preferences |                                                                                             |
| Tango<br>Jesktop  | Preferences   |                                                                                             |
|                   | General       | General                                                                                     |
|                   | Contacts      | webound Call Alert duration: 15 € seconds.                                                  |
|                   | Phone         | Notifications                                                                               |
|                   | Audio         | Notify me when I receive a phone call     Notify me when a contact comes online via Desktop |
|                   | Video         | Notify me when I receive a new IM message Notify me when somebody joins a conference        |
|                   | Meeting       | Notify me when call is finished     Block chat potifications when screen sharing            |

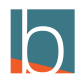

# Select Notify me when I receive a phone call

|       | G Preferences |                                                                                                    |  |  |
|-------|---------------|----------------------------------------------------------------------------------------------------|--|--|
| Tango | Preferences   | Preferences                                                                                                    |  |  |
| юкор  | General       | General                                                                                                    |  |  |
|       | Contacts      | Inbound Call Alert duration: 15 💭 seconds.                                                                        |  |  |
|       | Phone         | Notifications                                                                                                    |  |  |
|       | Audio         | Notify me when I receive a phone call                                                                             |  |  |
|       | Video         | <ul> <li>Notify me when I receive a new IM message</li> <li>Notify me when somebody joins a conference</li> </ul> |  |  |
|       | Meeting       | <ul> <li>Notify me when call is finished</li> <li>Block chat notifications when screen sharing</li> </ul>         |  |  |
|       | Modules       | Sounds                                                                                                    |  |  |
|       | Alerts        | Note: double click an item to change sound file.                                                                  |  |  |

#### STEP 12

# Select Notify me when call is finished

| General   | General                                                                                                    |
|-----------|----------------------------------------------------------------------------------------------------|
| Contacts  | Inbound Call Alert duration: 15 📄 seconds.                                                                               |
| Phone     | Notifications                                                                                                    |
| Audio     | <ul> <li>✓ Notify me when I receive a phone call</li> <li>☐ Notify me when a contact comes online via Desktop</li> </ul> |
| Video     | Notify me when I receive a new IM message Notify me when somebody joins a conference                                     |
| Meeting   | No ify me when call is finished                                                                                          |
| Modules   | Sounds                                                                                                    |
| Alerts    | Note: double click an item to change sound file.  Always play notification sound for new messages on chat                |
| Messaging | □ Contact Signs In     online.wav     ▶       □ New Instant Message Received     message.wav     ▶                       |
| Profiles  |                                                                                                    |

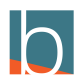

```
STEP 13
```

# Select notify me when somebody joins a conference

| Childh |           |                                                                                                    |
|--------|-----------|----------------------------------------------------------------------------------------------------|
|        | General   | General                                                                                                    |
|        | Contacts  | Bring application to front when I receive a call<br>Inbound Call Alert duration: 15 - seconds.                             |
|        | Phone     | Notifications                                                                                                    |
|        | Audio     | Notify me when I receive a phone call Notify me when a contact comes online via Desktop                                    |
|        | Video     | Notify me when I receive a new IM message                                                                                  |
|        | Meeting   | Block chat notifications when screen sharing                                                                               |
|        | Modules   | Sounds                                                                                                    |
|        | Alerts    | Note: double click an item to change sound file.                                                                           |
|        | Messaging | Contact Signs In     online.wav     Image: Beceived       New Instant Message Received     message.wav     Image: Beceived |
|        | Profiles  |                                                                                                    |

#### STEP 14

# Click Ok to save changes

| eived | online.wav<br>message.wav | (b)<br>(c) |          |  |
|-------|---------------------------|------------|----------|--|
|       |                           |            |          |  |
|       |                           |            |          |  |
|       |                           |            |          |  |
|       |                           |            | K Cancel |  |
|       |                           |            |          |  |

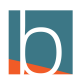

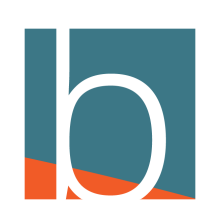